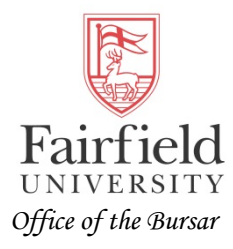

## How to Access the Nelnet Payment Plan task:

1. Student login to my.Fairfield portal and search "Nelnet Monthly Payment Plan" and click on task:

2. This should bring you to the Student and Financial Aid records tab (you may need to click on the tab to have the following display:

| Personal Infor                                                                                                    | mation Stude                                                                                         | nt Financial Aid                           | Employee             | Proxy Access |  |
|----------------------------------------------------------------------------------------------------|----------------------------------------------------------------------------------------------------|--------------------------------------------|----------------------|--------------|--|
| Search                                                                                                    |                                                                                                    | Go                                         | 1                    | ,,           |  |
| CH                                                                                                    |                                                                                                    |                                            |                      |              |  |
| Registration                                                                                                    | & Financia                                                                                           | al Aid                                     |                      |              |  |
| Student ( Registration Check your regist                                                                                                | x FINANCIA                                                                                           | 31 AIC                                     | r drop classes       |              |  |
| Student &<br>Registration<br>Check your regist<br>Student Reco<br>View your holds,                                                      | <b>x FINANCIA</b><br>ration status, class<br>ords<br>grades, transcripts                             | s schedule and add o<br>and account summar | r drop classes<br>'Y |              |  |
| Student &<br>Registration<br>Check your regist<br>Student Reco<br>View your holds,<br>Surveys & Ap                                      | x FINANCIA<br>ration status, class<br>ords<br>grades, transcripts<br>oplications                     | s schedule and add o<br>and account summar | r drop classes<br>'Y |              |  |
| Student &<br>Registration<br>Check your regist<br>Student Reco<br>View your holds,<br>Surveys & Ap<br>Nelnet Month<br>Nelnet Monthly P. | x FINANCIA<br>ration status, class<br>ords<br>grades, transcripts<br>oplications<br>ily Payment Plan | s schedule and add o<br>and account summar | r drop classes<br>'Y |              |  |

3. Click on the Nelnet Monthly Payment Plan option and proceed to set up an account. You will also be able to authorize another person to enroll in a payment plan (i.e. parent, guardian).